# How to install MetaMask Chrome Extension

Below is a step-by-step guide on how to successfully install the MetaMask chrome extension to your chrome browser.

1. To start, click the link above, or head to https://metamask.io/download

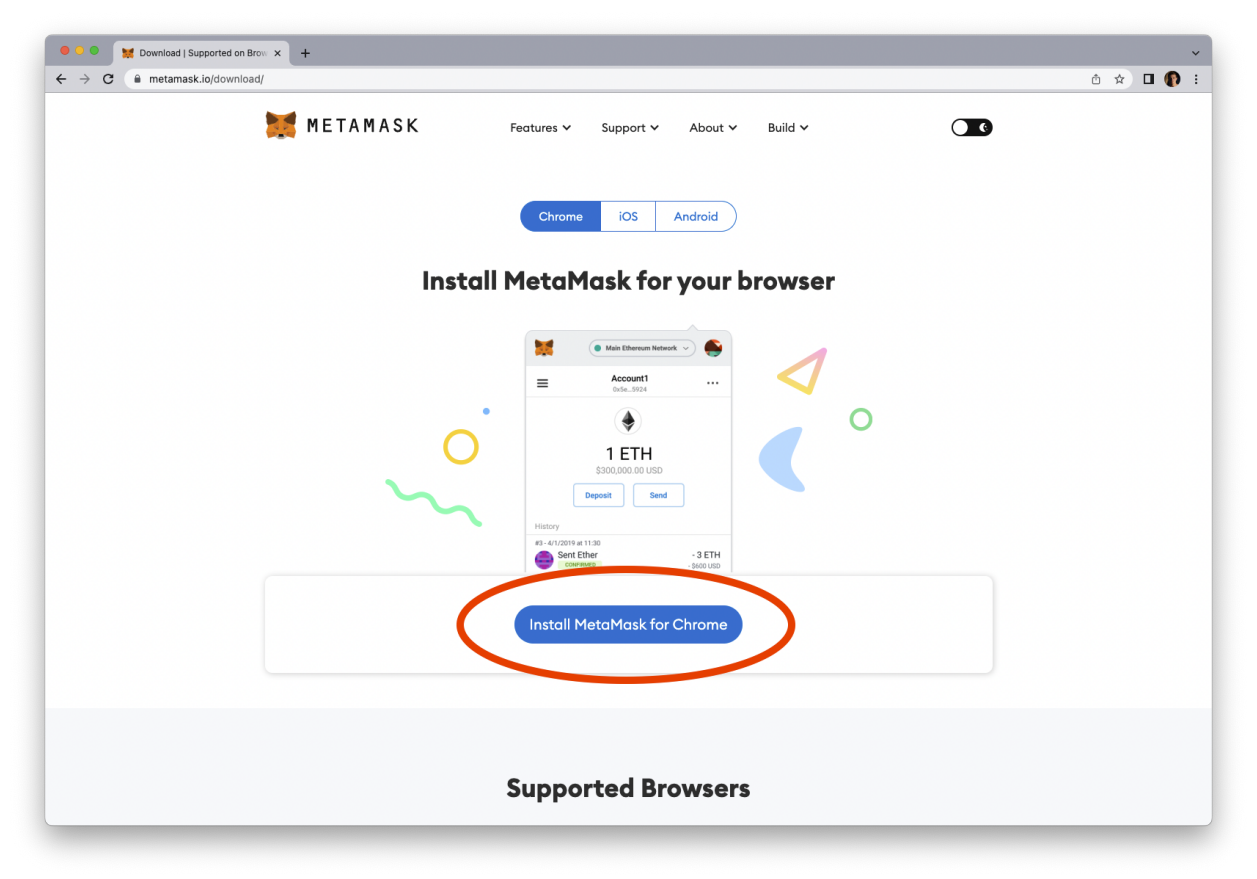

#### 2. Click "Add to Chrome"

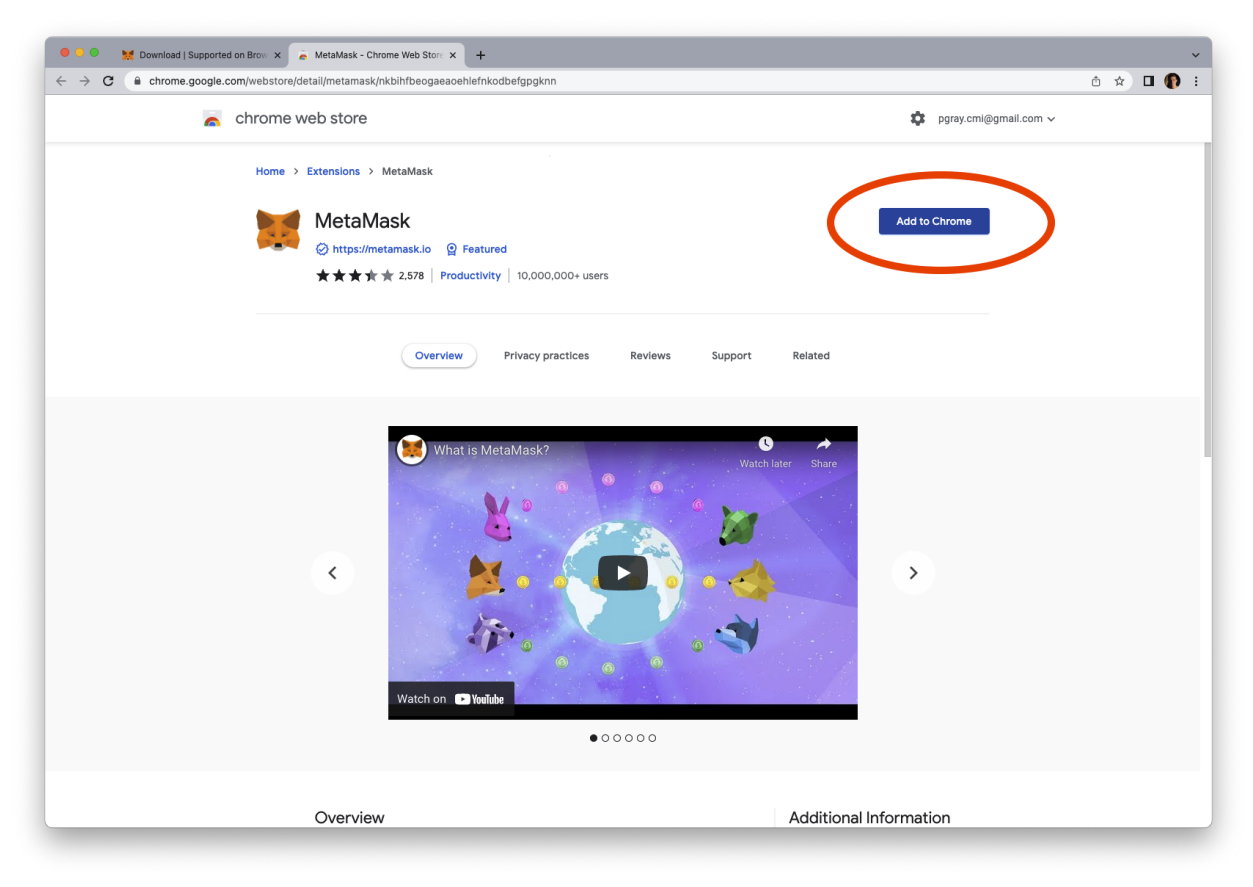

### 3. Click "Add extension"

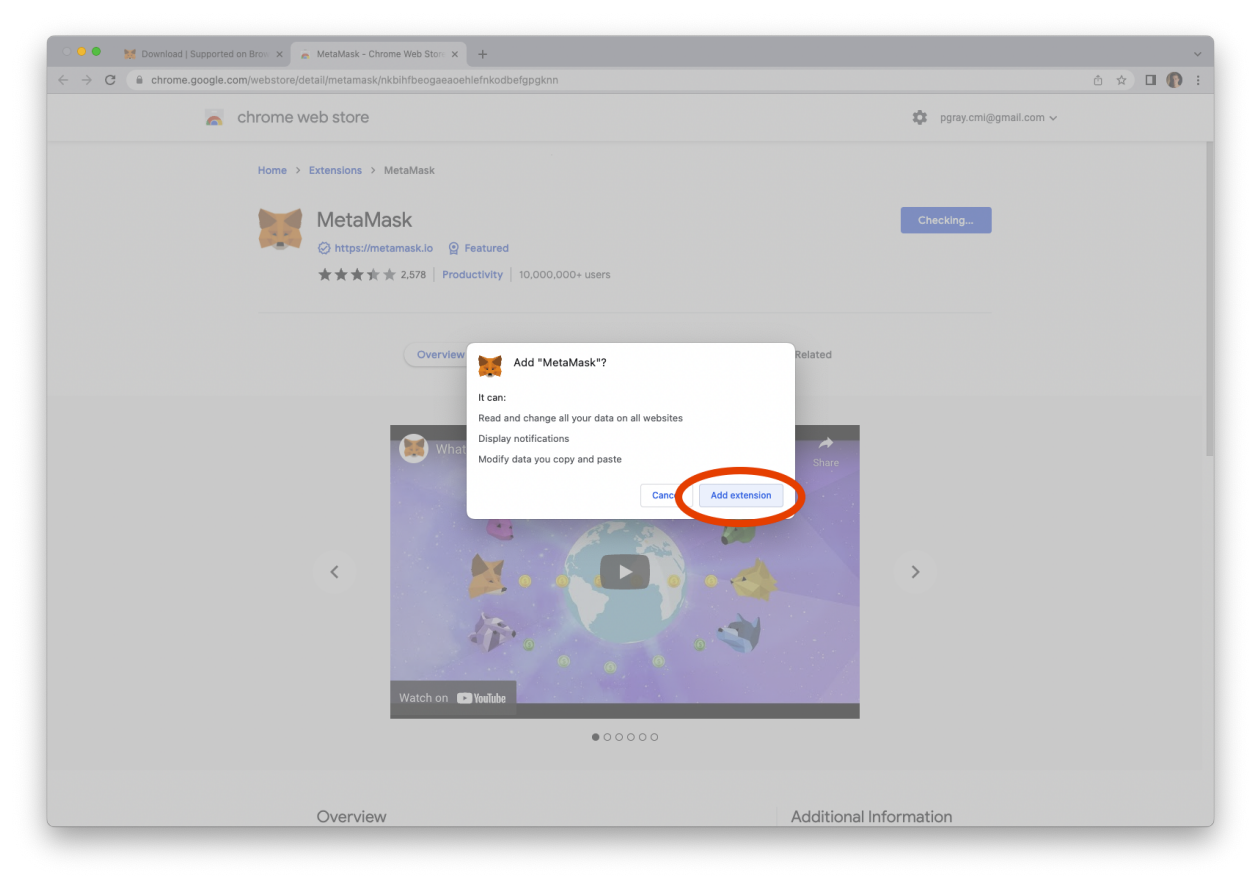

4. After your download finishes, click the puzzle icon in the top right corner of your page, and make sure to pin the Metamask icon to your browser

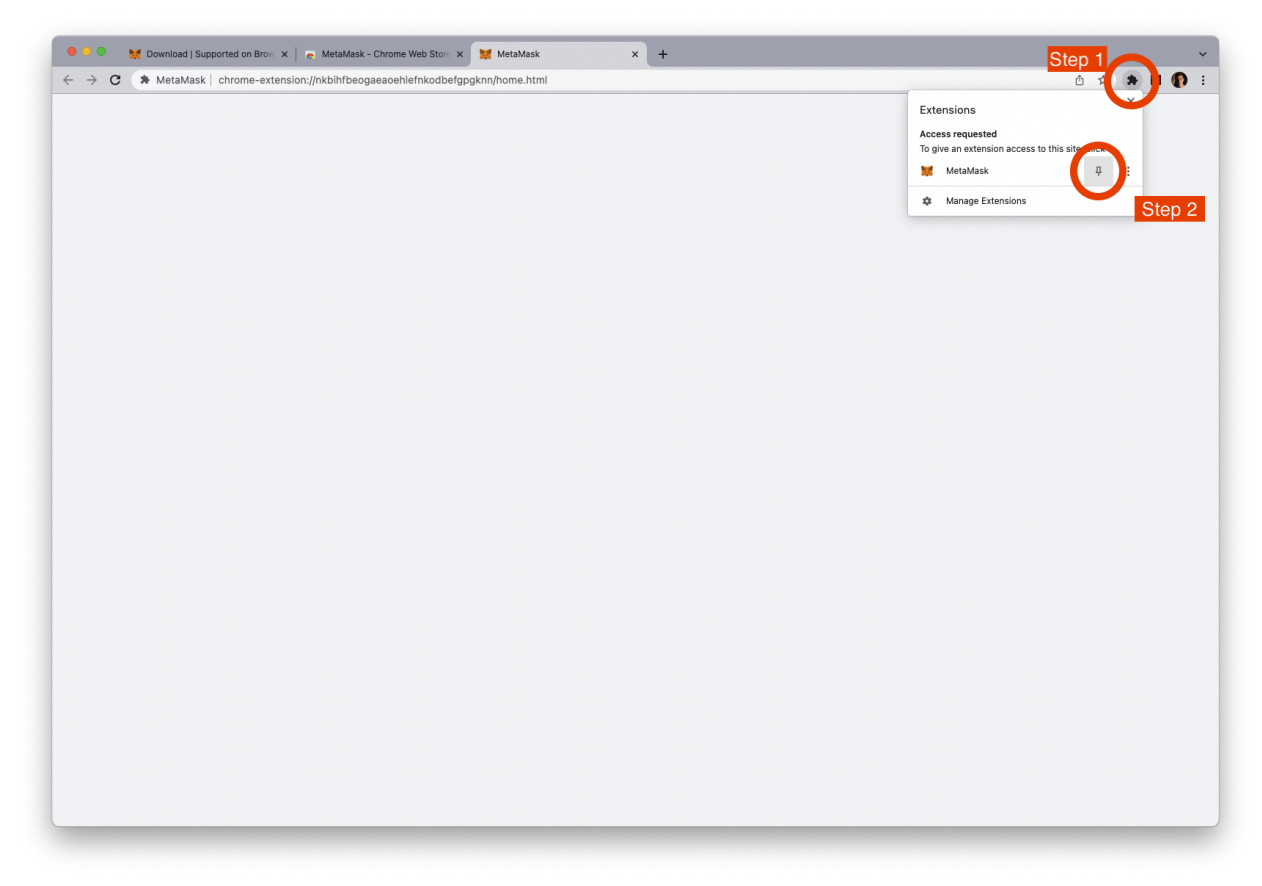

### 5. Next, click "Get started"

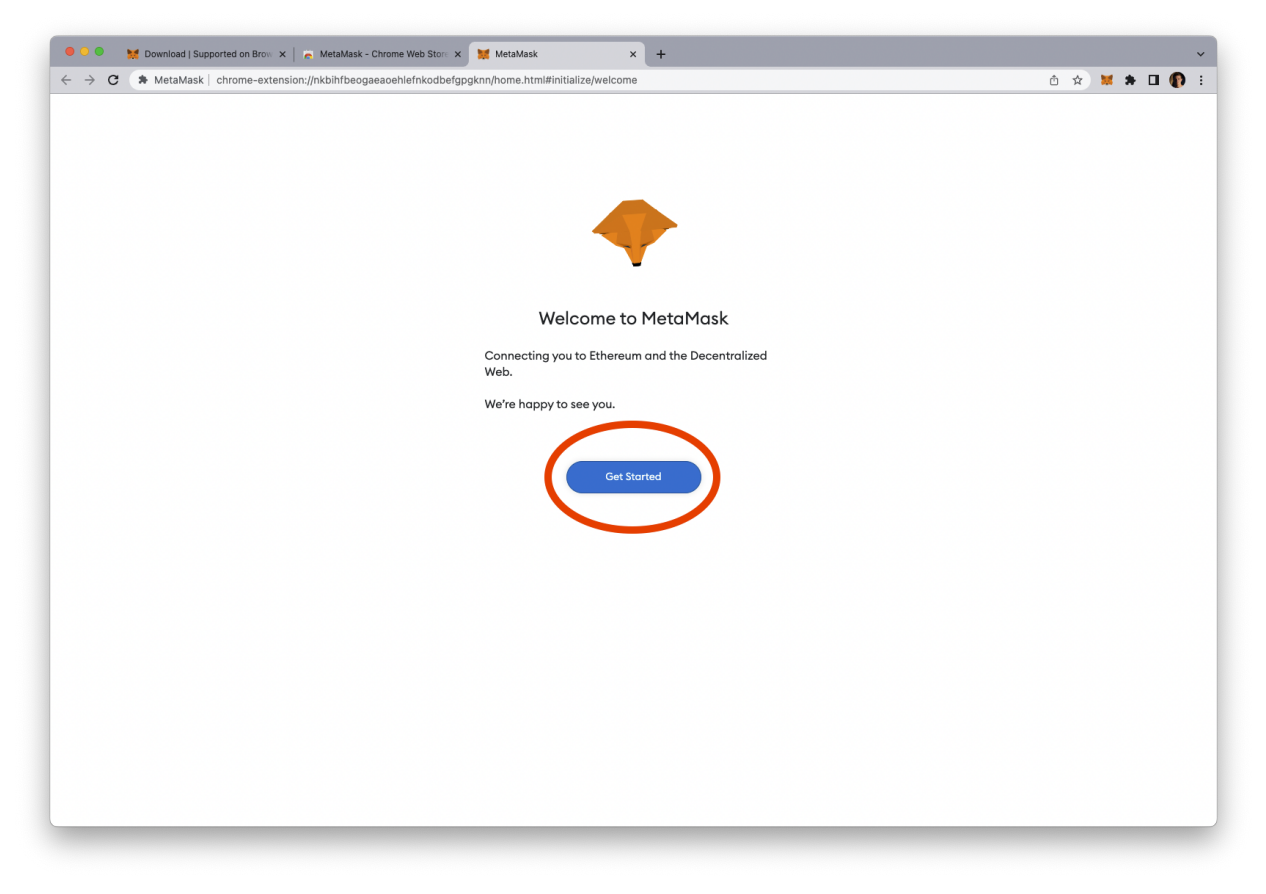

### 6. Click "Create a Wallet"

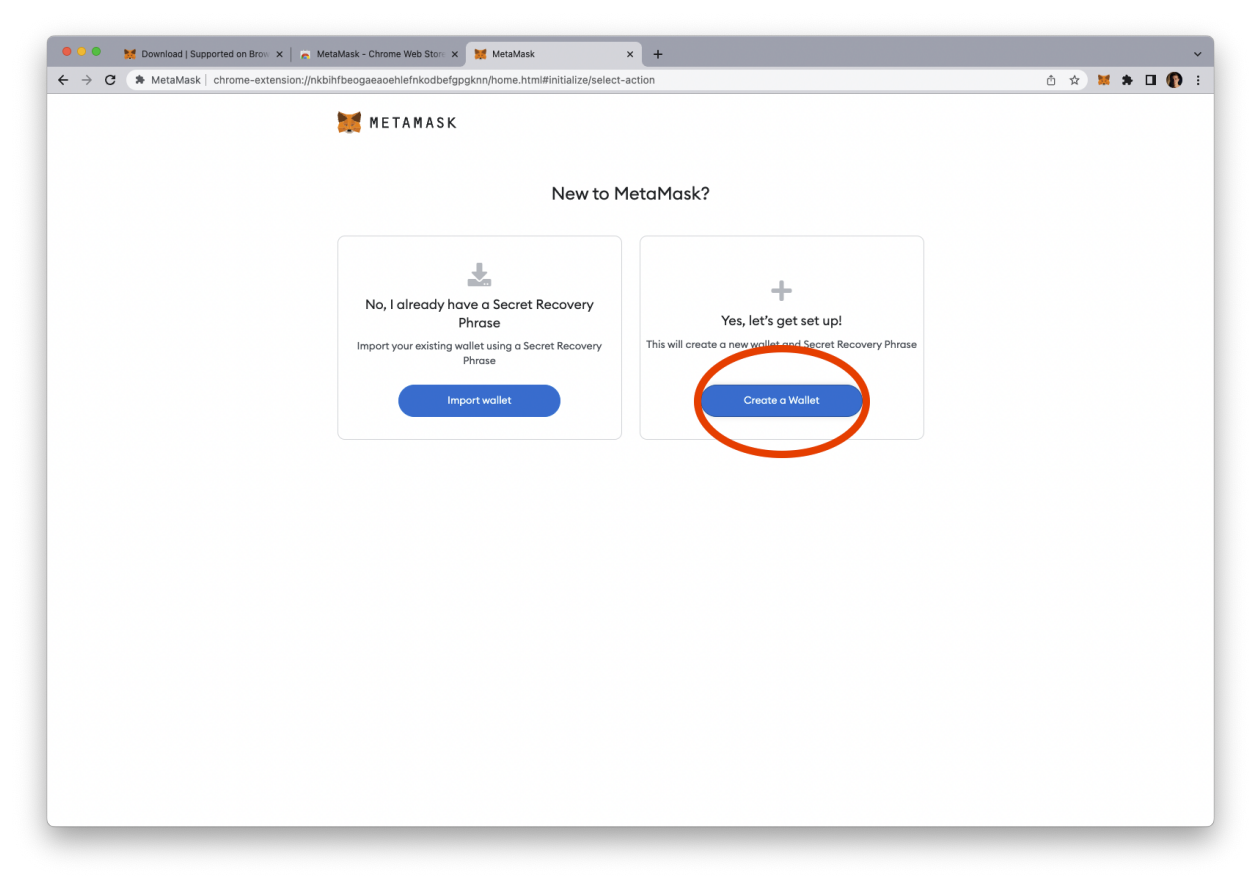

## 7. Click "Agree"

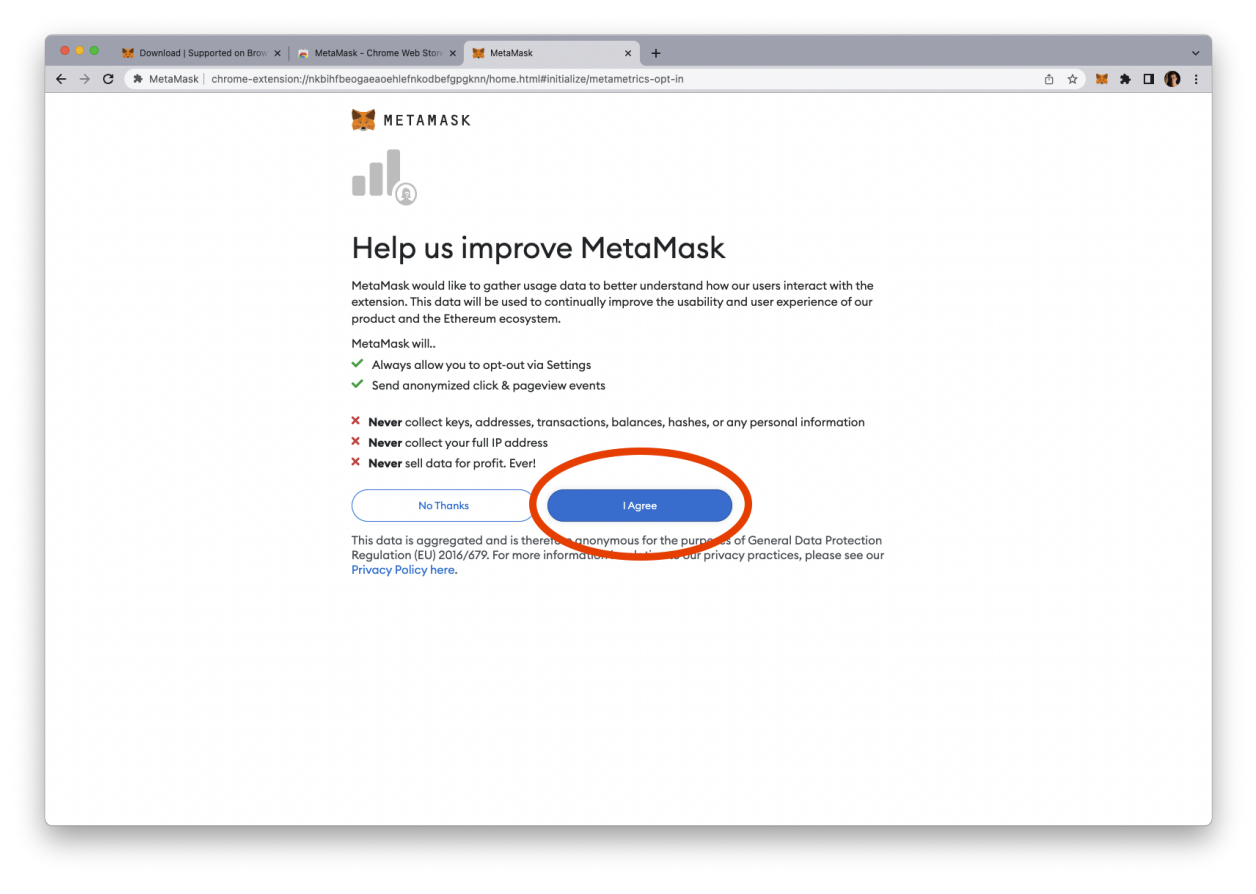

8. Next, create a strong password, something that will be hard for others to guess, but easy for you to remember

|                                     | MetaMask - Chrome Web Store × 🐹 MetaMask × +                            | <b>`</b>      |
|-------------------------------------|-------------------------------------------------------------------------|---------------|
| ← → C ★ MetaMask   chrome-extension | //nkbihfbeogaeaoehlefnkodbefgpgknn/home.html#initialize/create-password | ô 🖈 🗮 🖨 🔲 🚯 E |
|                                     | Metamask<br>Create Password                                             |               |
|                                     | New password (8 characters min)                                         |               |
|                                     | Confirm password                                                        |               |
|                                     | ••••••                                                                  |               |
|                                     | Leave read and agree to the Terms of Use<br>Create                      |               |

#### 9. Watch the short video, then click "Next"

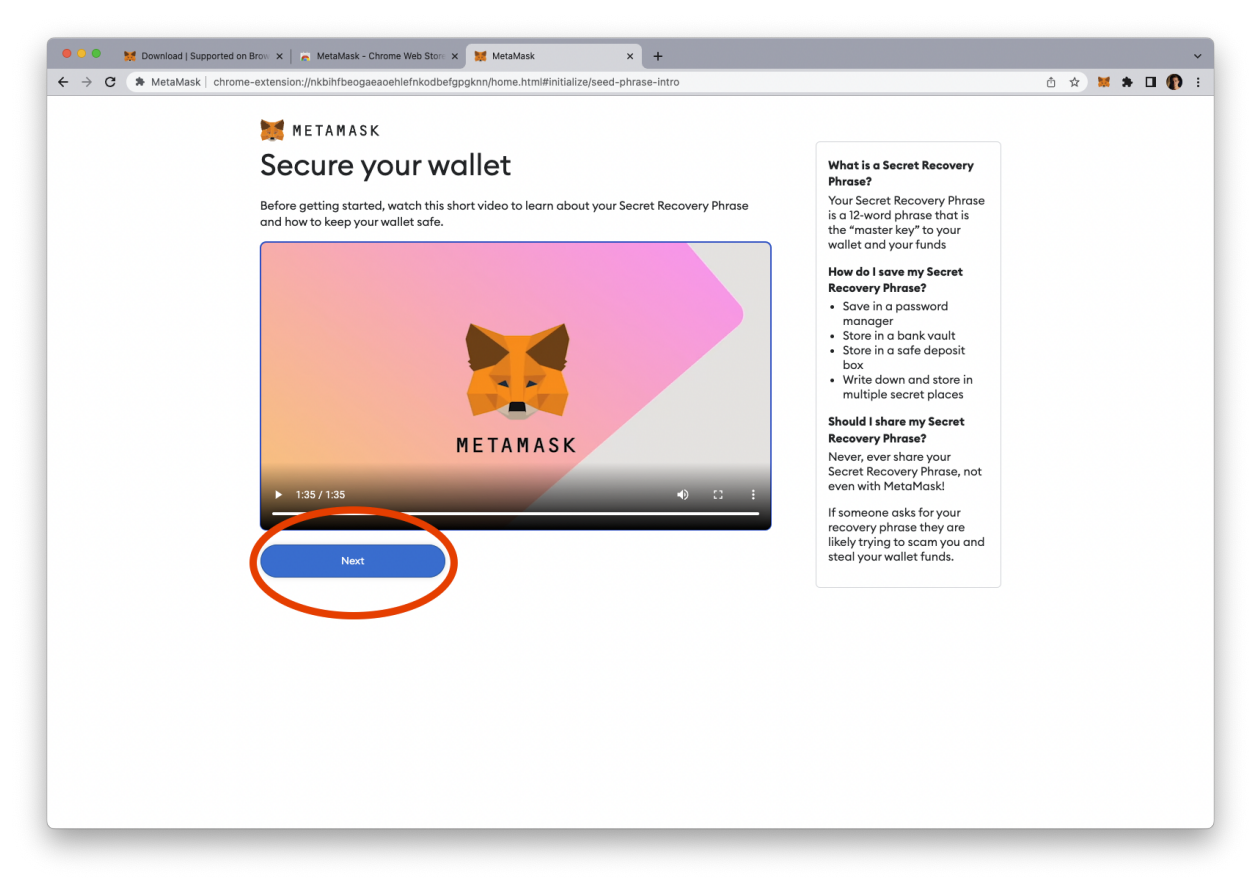

10. This next step is very important! Click to reveal your secret words, write them down, and then never share them with anyone! These words act as a second password for your account.

| 🔍 🔍 🗮 Download   Supported on Brow 🗙   😤 MetaMa | ask - Chrome Web Store 🗙 💥 MetaMask 🛛 🗙 🕂                                                                       |                                                                                                    | ×.            |
|-------------------------------------------------|----------------------------------------------------------------------------------------------------|----------------------------------------------------------------------------------------------------|---------------|
| ← → C                                           | eogaeaoehlefnkodbefgpgknn/home.html#initialize/seed-phrase                                                      |                                                                                                    | 🗅 🖈 🐹 🗯 🖬 🚯 : |
|                                                 | METAMASK<br>Back<br>Secret Recovery                                                                             | Tips:<br>Store this phrase in a password<br>manager like IPassword.                                                                                                    |               |
|                                                 | Your Secret Recovery Phrase makes it easy to back<br>up and restore your account.                               | Write this phrase on a piece of<br>paper and store in a secure<br>location. If you want even more<br>security, write it down on multiple<br>pieces of paper and store each in 2<br>- 3 different locations. |               |
| E                                               | WARNING: Never disclose your Secret Recovery<br>phrase. Anyone with this phrase can take your Ether<br>forever. | - 3 different locations.<br>Memorize this phrase.<br>Download this Secret Recovery<br>Phrase and keep it stored safely on<br>an external encrypted hard drive<br>or storage medium.                         |               |
|                                                 |                                                                                                    |                                                                                                    |               |

11. Next, enter your secret words in the order from the previous page. Make sure you store your written secret words in a secure place, such as a safe or vault. Click "Confirm" afterward.

| ← → C G Search Google or type a URL                                                                                                    |
|----------------------------------------------------------------------------------------------------|
|                                                                                                    |
| Image: Description of the transmission of the transmission of the transmission of the transmission of the transmission of the transmission of the transmission of transmission of transmissio of transmission of transmission of transmission of transmission o |

12. At this point we are done setting up Metamask, but there are a few extra steps we can take to prepare Metamask for adding coins

| 🔍 🔍 😸 Download   Supported on Brow 🗙   🚡 M | letaMask - Chrome Web Stora 🗙 🙀 MetaMask 🛛 🗙 🕂                                                                                                    | ~             |
|--------------------------------------------|----------------------------------------------------------------------------------------------------|---------------|
| ← → C                                      | bihfbeogaeaoehlefnkodbefgpgknn/home.html#initialize/end-of-flow                                                                                                    | ů 🖈 🐹 🛊 🛛 🚯 : |
|                                            | 🐹 METAMASK                                                                                                    |               |
|                                            | Service .                                                                                                    |               |
|                                            | Congratulations                                                                                                    |               |
|                                            | You passed the test - keep your Secret Recovery Phrase safe, it's your responsibility!                                                                                                    |               |
|                                            | Tips on storing it safely                                                                                                    |               |
|                                            | <ul> <li>Save a backup in multiple places.</li> <li>Never share the phrase with anyone.</li> <li>Be careful of phishing! MetaMask will never spontaneously ask for your Secret Recovery Phrase.</li> <li>If you need to back up your Secret Recovery Phrase again, you can find it in Settings -&gt; Security.</li> <li>If you ever have questions or see something fishy, contact our support here.</li> </ul> |               |
|                                            | *MetaMask cannot recover your Secret Recovery Phrase. Learn more.                                                                                                    |               |
|                                            |                                                                                                    |               |
|                                            |                                                                                                    |               |
|                                            |                                                                                                    |               |
|                                            |                                                                                                    |               |
|                                            |                                                                                                    |               |

13. We can see that only ETH is showing currently. Let's add another asset by clicking "import tokens"

| Ownload   Supported on Brownload   Supported on Brownload   Supporte | w 🗙 📔 👼 MetaMask - Chrome Web Store 🗙   | 🐹 MetaMask 🛛 🗙                      | +                       |                  | ~             |
|----------------------------------------------------------------------------------------------------|-----------------------------------------|-------------------------------------|-------------------------|------------------|---------------|
| ← → C                                                                                                    | ttension://nkbihfbeogaeaoehlefnkodbefgp | gknn/home.html#                     |                         |                  | â 🖈 🐹 🛊 🖬 🚯 i |
|                                                                                                    | 💓 METAMASK                              |                                     |                         | Ethereum Mainnet |               |
|                                                                                                    |                                         | Accour<br>0xdC534                   | nt 1<br>D2 🗇            | I                |               |
|                                                                                                    |                                         | ۲                                   |                         |                  |               |
|                                                                                                    |                                         | <b>0 ET</b><br>\$0.00 L             | <b>H</b><br>JSD         |                  |               |
|                                                                                                    |                                         | Buy Send                            | 5wap                    |                  |               |
|                                                                                                    | Assets                                  |                                     | Activ                   | vity             |               |
|                                                                                                    | O ETH     \$0.00 USD                    |                                     |                         | >                |               |
|                                                                                                    |                                         | Don't see yn<br>Refresh list i frin | rtoken:<br>pport tokens |                  |               |
|                                                                                                    |                                         | Need help? Contact M                | letaMask Support        |                  |               |
|                                                                                                    |                                         |                                     |                         |                  |               |

14. Metamask supports all ERC20 tokens! Type in the tokens you'd like to add in the search bar, then click "Next"

| 💿 💿 🐂 Download   Supported on Brow 🗙 📔 👼 MetaMask - Chrome Web Store 🗴 | 🗱 MetaMask 🗙 🕂                                                                                                    |                  | ~             |
|------------------------------------------------------------------------|----------------------------------------------------------------------------------------------------|------------------|---------------|
| ← → C ( ★ MetaMask   chrome-extension://nkbihfbeogaeaoehlefnkodbefgpgk | nn/home.html#import-token                                                                                               |                  | 🗅 🖈 🐹 🌲 🖬 🚯 E |
| 💓 METAMASK                                                             |                                                                                                    | Ethereum Mainnet |               |
|                                                                        | Import Tokens ×                                                                                                    |                  |               |
|                                                                        | Search Custom Token                                                                                                    |                  |               |
|                                                                        | New Improved tokan detection is available on Ethereum<br>Mainnet as an experimental feature, Enable it from<br>Setting: |                  |               |
| Step 1                                                                 | Q USDC                                                                                                    |                  |               |
|                                                                        | USD Coin (USDC)                                                                                                    |                  |               |
|                                                                        | Aave USDC (aUSDC)                                                                                                    |                  |               |
|                                                                        | Sulcrum USDC iToken (iUSDC) (iUSDC)                                                                                     |                  |               |
|                                                                        | (6) unFederal USDC (unUSDC)                                                                                             |                  |               |
|                                                                        | PoolTogether USDC (PLUSDC)                                                                                              |                  |               |
| Step 2                                                                 | (5) Come (HIRDE)<br>Next                                                                                                |                  |               |
|                                                                        |                                                                                                    |                  |               |
|                                                                        |                                                                                                    |                  |               |

15. In this example we used USDC, though the Alkemi Earn protocol also supports lending and borrowing of WBTC and DAI. Click "Import Tokens" to finish adding tokens to Metamask

| 🔍 🔍 🔍 👹 Download   Supported on Brow 🗙 📔 🖉 MetaMask - Chrome Web Store 🗙 👹     | MetaMask × +                    |                      | ~             |
|--------------------------------------------------------------------------------|---------------------------------|----------------------|---------------|
| ← → C ★ MetaMask   chrome-extension://nkbihfbeogaeaoehlefnkodbefgpgknn         | /home.html#confirm-import-token |                      | 🗅 🖈 🐹 🛊 🖬 🚯 E |
| C → C * MetaMask   chrome-extension//inkbihtbeogaeaoehlefnkobefgpgknn METAMASK | hteme.html#confirm-import-token | ● Ethereum Mainnet ∨ |               |

16. To send or transfer tokens to your Metamask wallet, you will need your wallet address. Click on your account name to copy your wallet address to your clipboard, and paste it as the destination address on the platform you are sending tokens from. It may take a few minutes for the tokens to arrive in your Metamask wallet. You are now ready to interact with Web3 protocols like Alkemi!

| 🗧 🔍 🗮 MetaMask              | × +                                                                                                    | ~             |
|-----------------------------|----------------------------------------------------------------------------------------------------|---------------|
| ← → C ♠ MetaMask   chrome-e | xtension://nkbihfbeogaeaoehlefnkodbefgpgknn/home.html                                                                                                    | 🗅 🖈 🐹 🗯 🖬 🚯 : |
|                             | METAMASK                                                                                                    |               |
|                             | Account 1<br>Get C5_5402 T                                                                                                    |               |
|                             | 0 ETH<br>\$0.00 USD                                                                                                    |               |
|                             | Buy Send Swap                                                                                                    |               |
|                             | Assets Activity                                                                                                    |               |
|                             | ( solution of the solution of the solution of |               |
|                             | () USDC >                                                                                                    |               |
|                             | Don't see your token?<br>Refresh list or import tokens                                                                                                    |               |
|                             |                                                                                                    |               |
|                             | Need help? Contact MetaMask Support                                                                                                    |               |
|                             |                                                                                                    |               |
|                             |                                                                                                    |               |
|                             |                                                                                                    |               |